## INSTRUCTION ON HOW TO CREATE LEAD BENEFICIARY'S ACCOUNT IN ORDER TO SUBMIT APPLICATION FORM TO THE JOINT TECHNICAL SECRETARIAT

Before the submission of the Application Form to the Joint Technical Secretariat the Lead Beneficiary is obliged to create an account on the Programme website. To do so, please click the icon "PBU3 Application" on the Programme main webpage:

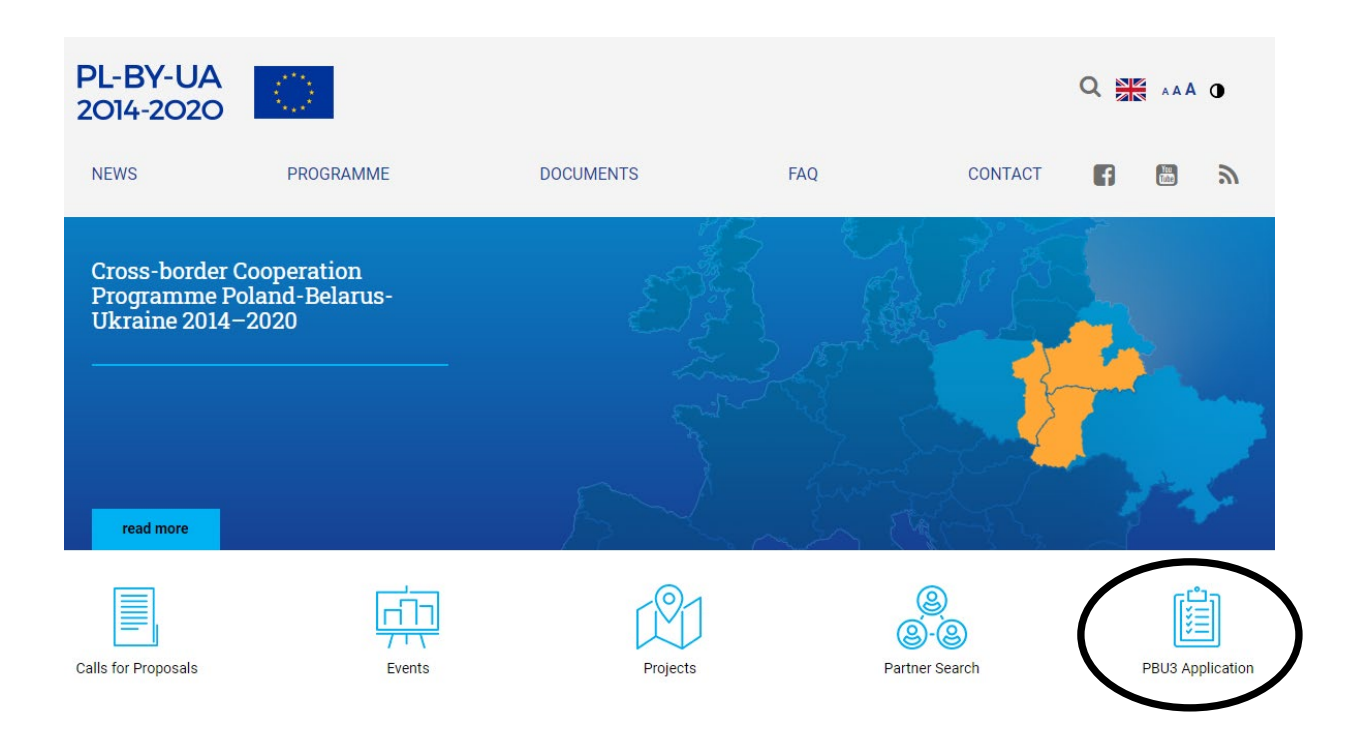

On the left side of the opened page please click "REGISTRATION" in order to fill in the Lead Beneficiary registration form:

| LOG IN<br>REGISTRATION                                                        | Log in to your account         |
|-------------------------------------------------------------------------------|--------------------------------|
| 3rd Call<br>Broposals<br>Fradmare                                             | Password Login Forgot password |
| Interreg Poland-Betarup-Ukraine<br>2021-2027 Programme<br>SURVEY<br>read more |                                |

Please fill in all fields and check relevant options in the opened registration form. The Lead Beneficiary must have the full access to the e-mail provided here. To send registration form to the Joint Technical Secretariat, please click the green "Registration" button.

|                                       | Registration e-mail e-mail (login)                                                                                                    | Organisation ID *                                                                                                    |
|---------------------------------------|----------------------------------------------------------------------------------------------------|----------------------------------------------------------------------------------------------------|
| 3r <sup>4</sup> Call<br>for Proposals |                                                                                                    |                                                                                                    |
|                                       | Name of the organisation in English                                                                                                    | Registration country                                                                                                    |
|                                       |                                                                                                    | Please select                                                                                                    |
|                                       | Organisation type                                                                                                    | Registration area                                                                                                    |
|                                       | Please select                                                                                                    | ▼ Please select ▼                                                                                                    |
| read more                             | Password                                                                                                    | Repeat password                                                                                                    |
| Interreg Poland-Belarus-Ukraine       |                                                                                                    |                                                                                                    |
| 2021-2027 Programme                   | Type of organisation                                                                                                    |                                                                                                    |
| SURVEY<br>read more                   | ., pe et et gameatett                                                                                                    |                                                                                                    |
| SURVEY<br>read more                   | <ul> <li>institutions of national, regional, local governed by public law or by private general interest, not having industrial or co the most part by the state, regional or loc subject to management supervision by tho board with more than half of whose member</li> </ul>                                                                                                    | nments or association of such institutions<br>I aw established for the specific purpose of meeting needs in the<br>mmercial character, and having legal personality and financed for<br>al authorities or other bodies governed by public law or that are<br>se bodies or having an administrative, managerial or supervisory<br>ers are appointed by the state, regional or local authorities or other                 |
| Fead more                             | <ul> <li>institutions of national, regional, local govern</li> <li>bodies governed by public law or by private<br/>general interest, not having industrial or co<br/>the most part by the state, regional or loc<br/>subject to management supervision by tho<br/>board with more than half of whose membe<br/>bodies governed by public law</li> <li>non-governmental organization with legal per</li> </ul>                                                                                                    | nments or association of such institutions<br>e law established for the specific purpose of meeting needs in the<br>mmercial character, and having legal personality and financed for<br>al authorities or other bodies governed by public law or that are<br>use bodies or having an administrative, managerial or supervisory<br>ars are appointed by the state, regional or local authorities or other<br>ersonality |
| read more                             | <ul> <li>institutions of national, regional, local govern</li> <li>bodies governed by public law or by private<br/>general interest, not having industrial or co<br/>the most part by the state, regional or loc<br/>subject to management supervision by tho<br/>board with more than half of whose membe<br/>bodies governed by public law</li> <li>non-governmental organization with legal per</li> </ul>                                                                                                    | nments or association of such institutions<br>e law established for the specific purpose of meeting needs in the<br>mmercial character, and having legal personality and financed for<br>al authorities or other bodies governed by public law or that are<br>use bodies or having an administrative, managerial or supervisory<br>ers are appointed by the state, regional or local authorities or other<br>ersonality |
| read more                             | <ul> <li>institutions of national, regional, local govern</li> <li>bodies governed by public law or by private general interest, not having industrial or co the most part by the state, regional or loc subject to management supervision by the board with more than half of whose membe bodies governed by public law</li> <li>non-governmental organization with legal period of the service PBU Back Office. I read/hav possible correction contained in the regulation will result in termination of my account.</li> </ul> | Inments or association of such institutions<br>e law established for the specific purpose of meeting needs in the<br>immercial character, and having legal personality and financed for<br>al authorities or other bodies governed by public law or that are<br>use bodies or having an administrative, managerial or supervisory<br>are appointed by the state, regional or local authorities or other<br>ersonality   |

In the next step, please check the e-mail inbox (or spam folder) in order to confirm the e-mail provided and complete registration process. You should receive the following e-mail from the sender: form@mail.pbu2020.eu:

Dear Applicant, Thank you for registering in the PBU . To confirm account registration, please click the link below or copy to your browser window: [the link to activate your account]

Regards, Joint Technical Secretariat Team Cross-border Cooperation Programme Poland - Belarus - Ukraine 2014-2020 Center of European Projects 39a Domaniewska street 02-672 Warsaw, Poland <u>http://www.pbu2020.eu</u> Next log in to your applicant's account with the registration e-mail and password.

The account page is divided into three sections:

- Information on the generator (the link to download the newest version and the instruction how to use it) and on the detailed contact information of the person in charge from the Joint Technical Secretariat in case of technical issues during works with the generator or with submission process.
- 2. The time remaining to the end of the Call for Proposals.
- 3. The upload section with the list of sent Application Forms.

| LOG OUT             |                                                                                                    |
|---------------------|----------------------------------------------------------------------------------------------------|
| ACCOUNT INFORMATION | The link to download the generator for filling in the Application Form (AF) is presented below. The generator is not<br>connected to the database of Applications Forms in the Joint Technical Secretariat in any way. This is an off-line<br>tool working locally on the user's computer. |
|                     | Please be reminded that there might be updates of the generator, so before finalising and uploading the<br>Application Form, it is necessary to make sure you are using the newest version!                                                                                                |
|                     | In case of any problems with the generator or files upload, please do not hesitate to contact Mr Andrzej Świerbut<br>(tel: +48 22 378 31 38, e-mail: andrzej.swierbut@pbu2020.eu)                                                                                                    |
|                     | Application Form generator (v 3.1)                                                                                                    |
|                     | Instruction of filling in the Application Form                                                                                                    |
|                     | REMAINING TIME FOR SUBMISSION APPLICATION FORMS                                                                                                    |
|                     | 54d 12h 30m 37s                                                                                                    |
|                     | UPLOADED APPLICATION FORMS                                                                                                    |
|                     | # File Upload Date Delete file                                                                                                    |
|                     | No file(s) found                                                                                                    |
|                     | UPLOAD APPLICATION FORM                                                                                                    |
|                     |                                                                                                    |
|                     | File Choose file                                                                                                    |
|                     | Upload File                                                                                                    |
|                     |                                                                                                    |

In order to submit your Application Form to the Joint Technical Secretariat please click the "Choose file" button and then the "Upload File" button. You can see all your submitted Application Forms in the list "Uploaded Application Forms".

After the successful submission you should receive the following confirmation e-mail:

Dear Applicant, You have uploaded Application form [name of the Application form] to your account. Regards, Joint Technical Secretariat Team Cross-border Cooperation Programme Poland - Belarus - Ukraine 2014-2020 Center of European Projects 39a Domaniewska street 02-672 Warsaw, Poland http://www.pbu2020.eu Please be reminded that you can submit only three Application Forms.

During the whole time of the Call for Proposals you can freely delete uploaded Application Forms and submit new ones. To do so, please click the "Delete this file" button and repeat upload process. You should receive proper confirmation messages.

| LOG OUT             | The link to download the generator for filling in the Application Form (AF) is presented below. The generator is not                                                                        |  |  |  |
|---------------------|----------------------------------------------------------------------------------------------------|--|--|--|
| ACCOUNT INFORMATION | connected to the database of Applications Forms in the Joint Technical Secretariat in any way. This is an off-line<br>tool working locally on the user's computer.                          |  |  |  |
|                     | Please be reminded that there might be updates of the generator, so before finalising and uploading the<br>Application Form, it is necessary to make sure you are using the newest version! |  |  |  |
|                     | In case of any problems with the generator or files upload, please do not hesitate to contact Mr Andrzej Świerbut<br>(tel: +48 22 378 31 38, e-mail: andrzej.swierbut@pbu2020.eu)           |  |  |  |
|                     | Application Form generator (v 3.1)                                                                                                    |  |  |  |
|                     | REMAINING TIME FOR SUBMISSION APPLICATION FORMS                                                                                                    |  |  |  |
|                     | 54d 12h 49m 37s                                                                                                    |  |  |  |
|                     | UPLOADED APPLICATION FORMS                                                                                                    |  |  |  |
|                     | # File Upload Date Delete file                                                                                                    |  |  |  |
|                     | 1 test_PBU3.zip 2019-11-22 11:04:00 Delete this file                                                                                                    |  |  |  |
|                     | UPLOAD APPLICATION FORM                                                                                                    |  |  |  |
|                     |                                                                                                    |  |  |  |
|                     | File has been uploaded and inserted successfully.                                                                                                    |  |  |  |
|                     | File                                                                                                    |  |  |  |
|                     | Choose file                                                                                                    |  |  |  |
|                     | Upload File                                                                                                    |  |  |  |

In the midnight of 16<sup>th</sup> January 2020, i.e. after the closure of Call for Proposals, the upload or removal Application Forms from your account will not be possible.